## Grant researchers access to cameras in CMB1 Behavioral **Science Lab**

Researchers access the IP cameras in CMB1 BSL via an Usher app. Permissions to the app are controlled by the research lab administrators.

- How to create a new research group
- How to add users to a research group
  How to delete users from a research group
- How to delete a research group

•

| How to create a new research group                                                                                                    |                                                                                                    |
|----------------------------------------------------------------------------------------------------|----------------------------------------------------------------------------------------------------|
| 1. Log into Usher (http://usher.<br>communication.utexas.edu) and click on<br>Behavioral Science Lab Administration.                                                                                                    | Your Administrative Services                                                                                                    |
| 2. Click on the "Authorizations" tab.                                                                                                    | Behavioral Science Lab Administration           Home         Authorizations           Camera Configuration         Schedule                                                                                                    |
| 3. Under the section "Create New<br>Research Group", type a name for the<br>group and set a start and end date.<br>Note that you must set dates, but they<br>can be many years in the future if you<br>wish to provide ongoing access.<br>Once you have set the name and dates,<br>click "create group" | Create New Research Group         Research-Group-Inello       Start Date:       3/5/2013 12:00 AIV III O       New End Date:       Create Group         To delet a group click on the group         Once r group has been deleted this       S M T W T F S         24       25       26       27       28       1       2         3       4       5       6       7       8       9         10       11       12       13       14       15       16         17       18       19       20       21       22       23         24       25       26       27       28       29       30         31       1       2       3       4       5       6 |

| How to add users to a research group |  |
|--------------------------------------|--|
| <b>U</b> 1                           |  |

| 1. Log into Usher (http://usher.<br>communication.utexas.edu) and click on<br>Behavioral Science Lab Administration. | Your Administrative Services                                    |                   |  |  |  |  |
|----------------------------------------------------------------------------------------------------|-----------------------------------------------------------------|-------------------|--|--|--|--|
| 2. Click on the "Authorizations" tab.                                                                                |                                                                 |                   |  |  |  |  |
|                                                                                                    | Behavioral Science Lab Administration                           |                   |  |  |  |  |
|                                                                                                    | Home Authorizations Camera Configuration                        | Schedule Settings |  |  |  |  |
|                                                                                                    |                                                                 |                   |  |  |  |  |
| 3. Click on the group you wish to add to.                                                                            |                                                                 |                   |  |  |  |  |
| 4. Type in the EID(s) of the user(s) you                                                                             | Behavioral Science Lab Administration                           |                   |  |  |  |  |
| wish to add to the group. Click "add user" or press Return on your keyboard.                                         | Managing Group - Research-Group-hello                           | 1                 |  |  |  |  |
| Close the window when you are finished                                                                               | Add User EID to this group Add EID<br>Name EID E-Mail Telephone |                   |  |  |  |  |
| adding users.                                                                                                    |                                                                 | Close             |  |  |  |  |
|                                                                                                    | New<br>Researcher EID                                           |                   |  |  |  |  |

| How to delete users from a research group                                                                            |                                                                                                    |  |  |  |  |  |
|----------------------------------------------------------------------------------------------------|----------------------------------------------------------------------------------------------------|--|--|--|--|--|
| 1. Log into Usher (http://usher.<br>communication.utexas.edu) and click on<br>Behavioral Science Lab Administration. | Your Administrative Services                                                                                                    |  |  |  |  |  |
| 2. Click on the "Authorizations" tab.                                                                                | Behavioral Science Lab Administration                                                                                                    |  |  |  |  |  |
|                                                                                                    | Home Authorizations Camera Configuration Schedule Settings                                                                                                    |  |  |  |  |  |
| 3. Click on the group you wish to remove users from.                                                                 |                                                                                                    |  |  |  |  |  |
| 4. Click the red "x" to remove a user.                                                                               | Behavioral Science Lab Administration                                                                                                    |  |  |  |  |  |
| Close the window when you are finished adding users.                                                                 | Managing Group - Research-Group-hello           Add User IID to this group         Add EDD           Name         ED         E-Mail           Devid C Cox         proteol         design of comparison of comparison of comp |  |  |  |  |  |

| How to delete a research group                                                                                                    |                                |                                    |                      |                      |                                                    |
|----------------------------------------------------------------------------------------------------|--------------------------------|------------------------------------|----------------------|----------------------|----------------------------------------------------|
| 1. Log into Usher (http://usher.<br>communication.utexas.edu) and click on<br>Behavioral Science Lab Administration.                                                 | Your Adm                       | I Science                          | ervices              |                      |                                                    |
| 2. Click on the "Authorizations" tab.                                                                                                    | Behaviora                      | I Science Lab                      | Administration       |                      |                                                    |
|                                                                                                    | Home                           | Authorizations                     | Camera Configuration | Schedule             | Settings                                           |
| 3. Click on the group you wish to delete.<br>If it is not empty, remove all users from<br>the group. If the group is empty, you will<br>see a "delete group" button. | Behavioral Science Lab Adminis | tration<br>dur<br>up-hello<br>ED E | Mail Telephone       | D<br>Note: Graup mus | Dette Group<br>Lee enpty before it can be deleted. |

Reviewed 9/28/17 - Cox

•

.

: